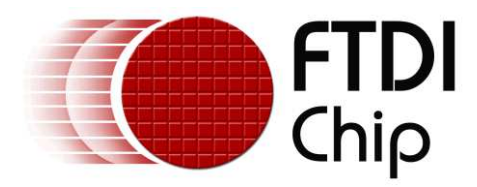

# **Application Note**

# AN\_275

# **FT800 Example with Arduino**

Version 1.0

Issue Date: 2013-11-25

The FTDI FT800 video controller offers a low cost solution for embedded graphics requirements. In addition to the graphics, resistive touch inputs and an audio output provide a complete human machine interface to the outside world.

This application note will provide a simple example of developing Arduino Sketch code to control the FT800 over SPI. The principles demonstrated can then be used to produce more complex applications.

Use of FTDI devices in life support and/or safety applications is entirely at the user's risk, and the user agrees to defend, indemnify and hold FTDI harmless from any and all damages, claims, suits or expense resulting from such use.

**Future Technology Devices International Limited (FTDI)** Unit 1, 2 Seaward Place, Glasgow G41 1HH, United Kingdom Tel.: +44 (0) 141 429 2777 Fax: + 44 (0) 141 429 2758 Web Site: <u>http://ftdichip.com</u> Copyright © 2013 Future Technology Devices International Limited

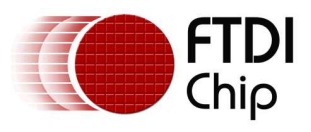

# **Table of Contents**

| 1                | Intro           | oduc   | tion2                      |
|------------------|-----------------|--------|----------------------------|
| 2                | Soft            | ware   | Architecture               |
|                  | 2.1             | FT8    | 00.h3                      |
|                  | 2.2             | AN_    | _275.ino3                  |
| 3                | Usei            | r App  | lication4                  |
|                  | 3.1             | FT8    | 00 Graphics Rendering4     |
|                  | 3.1.3           | 1      | Display List4              |
|                  | 3.1.2           | 2      | Co-Processor4              |
|                  | 3.2             | Ard    | uino Sketch5               |
|                  | 3.2.2           | 1      | setup()5                   |
|                  | 3.2.2           | 2      | loop()6                    |
|                  | 3.2.3           | 3      | Other functions7           |
| 4                | Haro            | dwar   | e8                         |
| 5                | Con             | clusio | on10                       |
| 6                | Con             | tact I | nformation11               |
| A                | ppendix         | ( A –  | References                 |
|                  | Docum           | nent   | References12               |
|                  | Acrony          | ıms a  | and Abbreviations          |
| A                | ppendix         | к В —  | List of Tables & Figures13 |
| List of Tables13 |                 |        |                            |
|                  | List of Figures |        |                            |
| A                | ppendix         | с —    | Revision History14         |

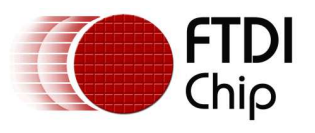

# **1** Introduction

The FT800 is a peripheral to a main system processor which provides a lowcost, yet complete, human interface experience by the incorporation of graphics rendering, touch screen sensing and audio capabilities. It is controlled over a low-bandwidth SPI or I<sup>2</sup>C interface allowing practically any microcontroller to be used.

For this application, an Arduino board is coupled with the VM800C43A-D, FT800 development kit and the Arduino Sketch development environment. The target application demonstrates the use of the standard Arduino libraries to initialize and display different elements on the LCD of the VM800C. The design flow follows concepts introduced in application note <u>AN 240 FT800 From the Ground Up</u>.

Once these concepts are mastered, this example can be used as a basis for larger and more complex applications that the FT800 has to offer: graphics primitives (e.g. lines, shapes, text), inbuilt widgets (e.g. sliders, switches, dials), touch events and audio output.

Note: It is recommended to view the code while reading this application note.

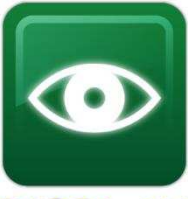

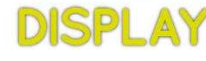

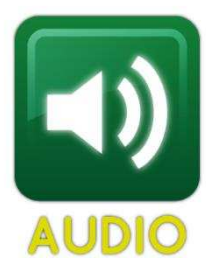

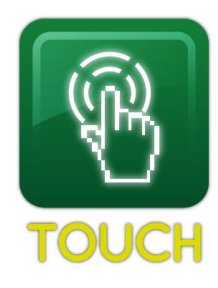

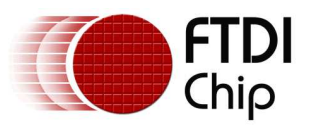

# 2 Software Architecture

This project consists of two files:

- FT800.h a header file containing all of the FT800-specific values for memory locations, command values, etc.
- AN\_275.ino the main program file

An "abstraction layer" concept was explicitly avoided in this example. Rather, direct use of the Arduino libraries demonstrates the simplicity of sending and receiving data through the FT800 while producing a graphic output.

Source code for the Arduino Sketch used in this application note can be found here: <a href="http://www.ftdichip.com/Support/SoftwareExamples/EVE/AN\_275.zip">http://www.ftdichip.com/Support/SoftwareExamples/EVE/AN\_275.zip</a>

### FT800.h

This header file contains all of the information that is specific to the FT800 and assigns meaningful names to each value or address. The file is separated into the following sections:

- Memory Map base addresses of the sections of memory within the FT800
  - RAM\_CMD = 4KB ring buffer to place Co-Processor commands
  - RAM\_DL = 8KB buffer to place display lists
  - RAM\_G = 256KB general element memory for images, fonts and audio data
  - $\circ$  RAM\_PAL = 1KB color palette
  - RAM\_REG = FT800 registers
- Register Addresses
  - $\circ~$  Each of the FT800 registers is named and associated with its address. Refer to the  $\rm FT800~Datasheet$  for register sizes.
- Graphic Engine Commands
  - Each command associated with the FT800 graphics engine is assigned a value according to the <u>FT800 Programmers Guide</u>. Many of the Co-Processor commands require additional arguments.
- Display List Commands
  - Each display list command is assigned a value according to the FT800
    Programmers Guide. All display list commands are 4-bytes in length. The first byte is the actual command. The remaining three bytes contain the necessary arguments.
- Command and register value options
  - Assorted named values useful for the main program.
- Useful Macros
  - Assorted macros to perform basic calculations.

## 2.1 AN\_275.ino

This is the main Arduino Sketch program file. In addition to standard C-language, the following standard Arduino libraries are used:

- **Arduino** This is the base Arduino functionality.
- **Serial** Serial is used to send debug messages to the UART monitor port within the Arduino environment. Serial is integral to Arduino and does not require a separate header reference. The Serial port is configured for 9600bps, no parity, 8 data bits, one stop bit and no handshake.
- **Digital** GPIO pins are defined for FT800 reset (PD#), SPI chip select (CS#) and Interrupt (INT# not used in this example). Digital is integral to Arduino and does not require a separate header reference.
- **SPI** SPI is used to provide the actual clocked data into and out of the FT800. Although the SPI library can directly handle the chip select pin (CS#), it does so on a byte-by-byte basis. Since FT800 accesses consist of multiple bytes written and/or read, manipulation of the CS# is handled through the Arduino digitalWrite call. The SPI library is configured for Mode 0 (CPOL = 0, CPHA = 0), most significant bit (MSB) first.

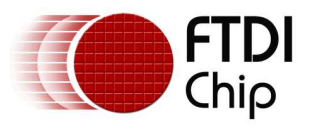

# **3** User Application

The intent of the user application is to render a circle on the LCD. The initial circle is white, then each time through the loop, the color toggles between red and white. Touch and audio are not covered.

### 3.1 FT800 Graphics Rendering

There are two methods available for rendering graphics elements, playing audio and sensing touch events.

- The first way is to write display list commands directly to the RAM\_DL (Display List RAM).
  Note: This method is illustrated when blanking the screen as part of the initialization of the FT800.
- The second way is to write a series of Co-Processor commands or display list commands to the RAM\_CMD (Command FIFO). The Co-Processor then creates the display list in RAM\_DL based on the commands which it is given in the RAM\_CMD FIFO. This method makes it easier to combine the drawing of graphics objects (lines etc.) and Widgets (slider etc.) on the same screen.

Note: This method is illustrated when creating the main screen.

Although it is in theory possible to mix both methods when creating a new display list (screen) it is recommended that only one of the two methods is used in any given screen. This is because the RAM\_DL would be written by both the MCU and the Co-Processor within the FT800.

### 3.1.1 Display List

With the Display List, the FT800 can draw several primitives (points, lines, edge and line strips, rectangles and images), manipulate the screen LCD parameters, read and write registers, etc. It can also play synthesized sounds and audio files and work with the raw touch screen activity (X-Y coordinates, touch pressure).

There is an 8K Display List buffer. All display list commands are 4-bytes in length, allowing for up to 2K commands. A display list command is constructed by logically combining the command byte with the necessary parameters. For example, this application uses the POINTS primitive. A BEGIN command is used coupled with the type of object associated with following commands - in this case, POINTS. The value for BEGIN is 0x1F, located in bits 31 through 24 of the command. Bits 23 through 4 are not used (reserved). Bits 3 through 0 indicate the primitive type. POINTS is type 2. The full command is then 0x1F000002.

Each display list command is constructed in a similar fashion. When sending these values to the FT800, they are sent in "little-endian" format, or least significant byte first: 0x02, 0x00, 0x00, 0x1F.

Commands are sent to successive locations in the RAM\_DL (0x100000) memory of the FT800. The last Display List command of every list is "DISPLAY" to instruct the FT800 to draw process the commands and draw the screen. Processing is started when the register REG\_DLSWAP is written with a value of 1 (swap after the current line) or 2 (swap after the current screen).

At this point, the list made "active", and a new list can now be written starting at RAM\_DL again.

### 3.1.2 Co-Processor

While the Display List covers basic screen manipulation, the Co-Processor allows more advanced rendering using inbuilt widgets, memory management and touch tags. The command memory for the Co-Processor is located at RAM\_CMD (0x108000). While the display list always starts at the beginning of RAM\_DL, the Co-Processor uses a 4K FIFO ring buffer.

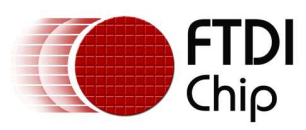

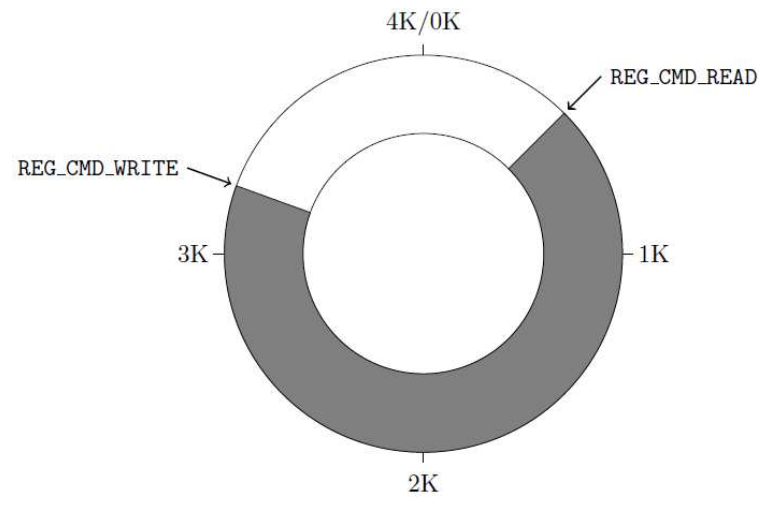

Note: This FIFO is mapped at FT800 memory addresses 108000h (RAM\_CMD) to 108FFFh (RAM\_CMD + 4095)

Figure 3.1 - Co-Processor Ring Buffer

The index of the last command executed is held in the register REG\_CMD\_READ, while the index of the last command written is in REG\_CMD\_WRITE. The process for adding commands is:

- 1) Read REG\_CMD\_READ and REG\_CMD\_WRITE. Loop here until they're equal.
- 2) Write new commands starting at REG\_CMD\_WRITE.
- 3) Update REG\_CMD\_WRITE with the next address following the last command in the list (4byte aligned).
- 4) With the new value in REG\_CMD\_WRITE, the Co-Processor will start executing each command and updating REG\_CMD\_READ until it reaches REG\_CMD\_WRITE.

While only one type of rendering is recommended; display list commands can be embedded into the command list. This allows mixing of the primitive graphics elements with widgets allowing the full capabilities of the FT800 to be utilized. The loop() function utilizes this method of embedding display list commands into the command list.

### 3.2 Arduino Sketch

A standard Arduino Sketch application consists of two standard functions: setup() and loop().

- void setup(void)
  - This code is executed once after reset of the Arduino.
- void **loop**(void)
  - $\circ$   $\;$  This code is continually executed after setup() completes.

### 3.2.1 setup()

All FT800 and Arduino initialization and configuration requirements are handled in setup():

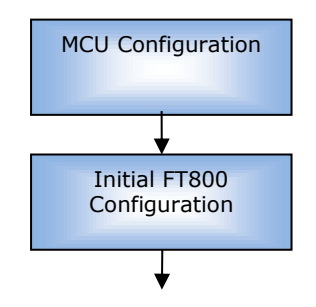

*Configures the Arduino I/O Ports and SPI Interface through the Arduino libraries.* 

Powers up the FT800 and then sends commands over SPI to configure the FT800's oscillator settings and reset the FT800. This is followed by reading the FT800's ID register – reading the expected value of 0x7C confirms that the FT800 is ready and responding correctly.

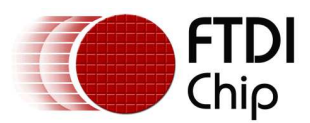

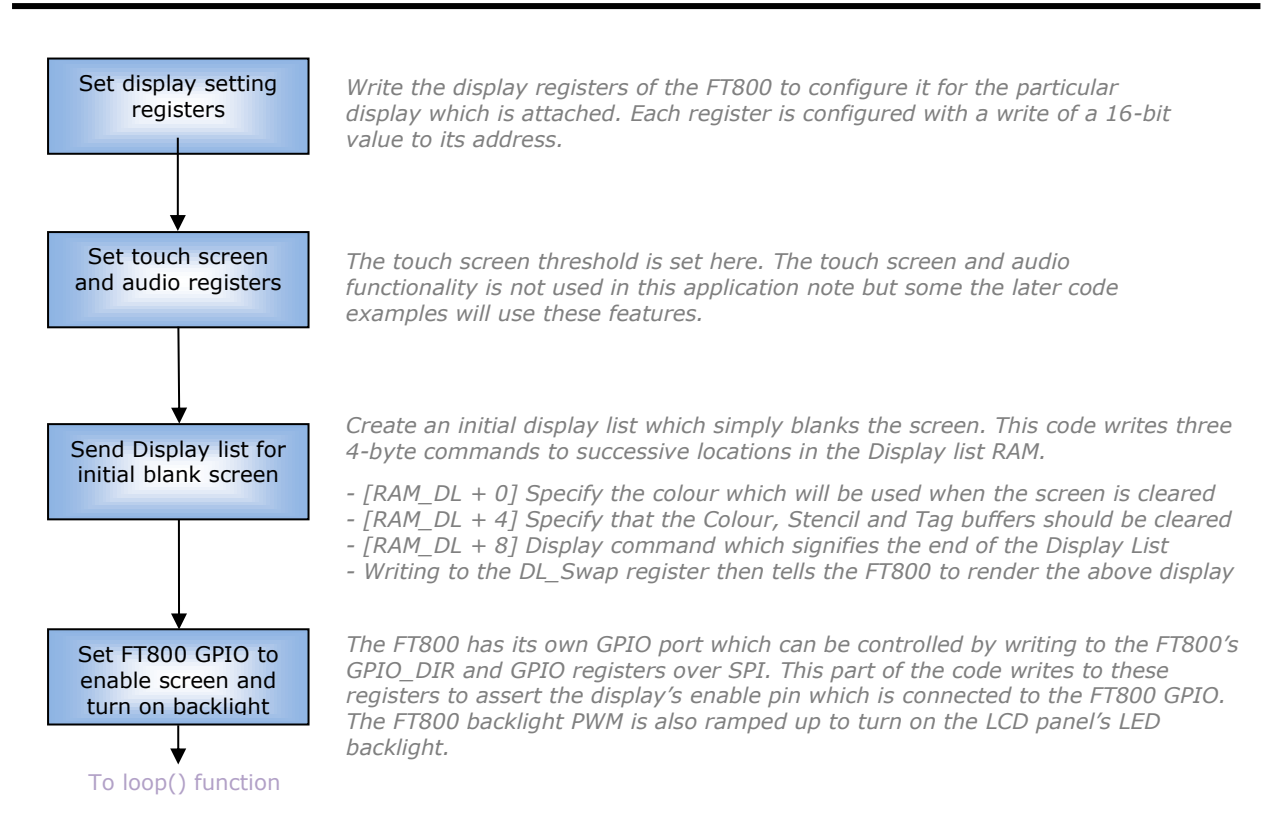

### 3.2.2 loop()

The generated images are shown while executing loop().

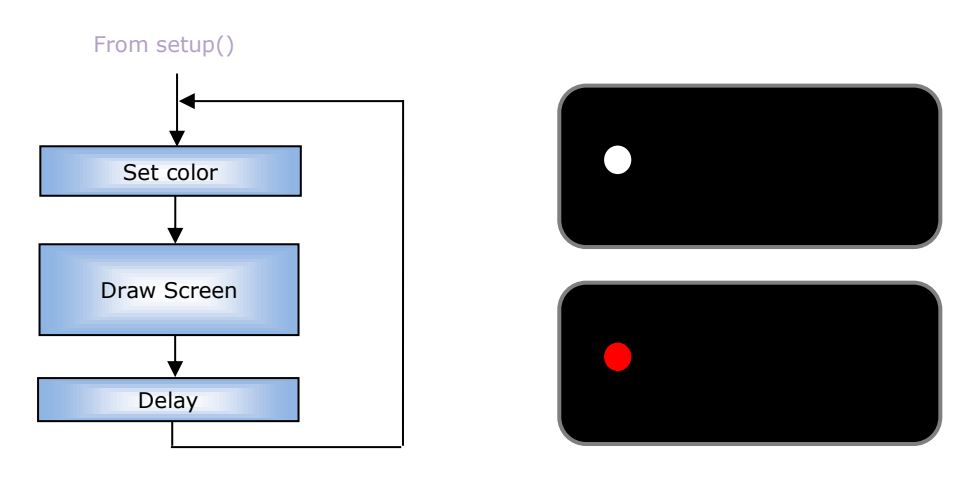

Figure 3.2 - Sketch Program Output

The Draw Screen block above performs the following steps:

- 1. Check the Co-Processor command buffer pointers. Wait until they're equal.
- 2. Alternate active colors between white and red (start with white).
- 3. Start the display list.
- 4. Clear the screen to black to eliminate any artifacts from the previous screen.
- 5. Clear the color, stencil and tag buffers.
- 6. Set the active color.
- 7. Define a point location and size.
- 8. Display the screen.
- 9. Swap display lists.

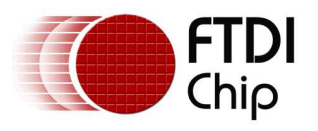

### **3.2.3 Other functions**

Several functions provide basic read and write capabilities for accessing the FT800:

- void **ft800memWrite8**(unsigned long ftAddress, unsigned char ftData8)
- void ft800memWrite16(unsigned long ftAddress, unsigned int ftData16)
- void **ft800memWrite32**(unsigned long ftAddress, unsigned long ftData32)
  - This function writes a value from the Arduino through the SPI port to the FT800.
    - Available in three "sizes": 8-bits (unsigned char), 16-bits (unsigned int) and 32bits (unsigned long).
    - The sequence of events is:
      - Set CS# active
      - Send the MEM\_WRITE command combined with the 3-byte address
      - Send the data, least significant byte first
      - Set CS# inactive
- unsigned char ft800memRead8(ftAddress)
- unsigned int **ft800memRead16**(ftAddress)
- unsigned long ft800memRead32(ftAddress)
  - This function reads a value from the FT800 through the SPI port to the Arduino.
  - Available in three "sizes": 8-bits (unsigned char), 16-bits (unsigned int) and 32
    - bits (unsigned long).
  - $\circ$   $\;$  The sequence of events is:
    - Set CS# active
    - Send the MEM\_READ command combined with the 3-byte address
    - Send one dummy byte
    - Read the data, least significant byte first and construct the return value
    - Set CS# inactive
    - Return the read data
- void ft800cmdWrite(unsigned char ftCommand)
  - $\circ$   $\,$  This function sends specific commands from the Arduino through the SPI port to the FT800.
  - A command is one of 8 3-byte values as noted in section 4 of the FT800 Datasheet. Since the second and third bytes are always zero, an 8-bit value is passed to the function.
    - The sequence of events is:

0

- Set CS# active
- Send the command byte
- Send two bytes with the value 0x00
- Set CS# inactive
- void incCMDOffset(unsigned int currentOffset, unsigned char commandSize)
  - This function ensures the command offset of the graphics processor command buffer rolls over within the 4KB ring buffer size.

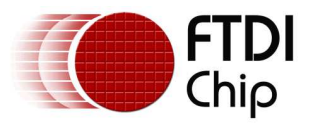

### 4 Hardware

Any of the FT800 LCD module kits can be used with this application.

Any currently available Arduino can be used to interface with the FT800. The code has been tested with the Arduino Uno and Arduino Pro. In addition, this example operates with the FTDI VM800P ("FT800 Plus" module).

This application uses compiler directives to select the platform type and LCD size.

// Set LCD display resolution here //#define LCD\_QVGA // QVGA = 320 x 240 (VM800B/C 3.5") #define LCD\_WQVGA // WQVGA = 480 x 272 (VM800B/C 4.3" and 5.0") // Set Arduino platform here //#define VM800B // FTDI FT800 "Plus" board with AT328P (CS# on I/O 9) #define ARDUINO // Arduino Pro, Uno, etc. (CS# on I/O 10)

The connection between the Arduino board and either the VM800B or VM800C is made with seven wires:

| Signal | Arduino (Digital I/O) | VM800B/ VM800C |
|--------|-----------------------|----------------|
| SCLK   | 13                    | 1 (SCLK)       |
| MOSI   | 11                    | 2 (MOSI)       |
| MISO   | 12                    | 3 (MISO)       |
| CS#    | 10                    | 4 (CS#)        |
| INT#   | 3                     | 5 (INT#)       |
| PD#    | 4                     | 6 (PD#)        |
| Ground | GND                   | 7 (GND)        |

Table 4.1 - Arduino Pin Definitions

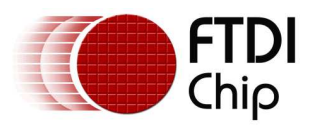

For the VM800P, the Atmega AT328P is embedded into the module, so only a power connection and a USB connection for loading the firmware are necessary. The Chip Select (CS#) pin assignment change is required in order to accommodate the multiple SPI devices on the module:

| Signal | Arduino (Digital I/O) | VM800P |
|--------|-----------------------|--------|
| SCLK   | 13                    | SCLK   |
| MOSI   | 11                    | MOSI   |
| MISO   | 12                    | MISO   |
| CS#    | 9                     | CS#    |
| INT#   | 3                     | INT#   |
| PD#    | 4                     | PD#    |
| Ground | GND                   | GND    |

Table 4.2 - VM800P Pin Definitions

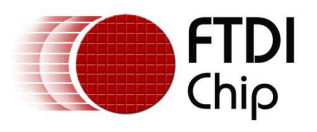

### **5** Conclusion

This application note presented a simple example utilizing an Arduino platform with the standard Sketch IDE and libraries to initialize the FT800. This was followed by the creation of different displays using the graphics processor commands. Low-level SPI function calls were created to allow convenient methods of sending and receiving data to the FT800.

Other display screens that contain other graphics objects, images and widgets, as well as audio output and touch events can be implemented through changing the code within the Arduino loop() function.

The SPI transfer calls could also be expanded to include more complex, multi-byte transfers useful for image and audio file transfers to and from the FT800 memory. Interrupts can also be enabled to indicate touch events, completion of display lists, etc. Any Arduino-compatible circuit can be used.

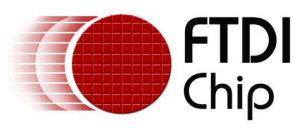

# 6 Contact Information

### Head Office – Glasgow, UK

Future Technology Devices International Limited Unit 1, 2 Seaward Place, Centurion Business Park Glasgow G41 1HH United Kingdom Tel: +44 (0) 141 429 2777 Fax: +44 (0) 141 429 2758

E-mail (Sales)sales1@ftdichip.comE-mail (Support)support1@ftdichip.comE-mail (General Enquiries)admin1@ftdichip.com

### Branch Office – Taipei, Taiwan

Future Technology Devices International Limited (Taiwan) 2F, No. 516, Sec. 1, NeiHu Road Taipei 114 Taiwan , R.O.C. Tel: +886 (0) 2 8791 3570 Fax: +886 (0) 2 8791 3576

E-mail (Sales) E-mail (Support) E-mail (General Enquiries)

tw.sales1@ftdichip.com tw.support1@ftdichip.com tw.admin1@ftdichip.com

#### Branch Office - Tigard, Oregon, USA

Future Technology Devices International Limited (USA) 7130 SW Fir Loop Tigard, OR 97223-8160 USA Tel: +1 (503) 547 0988 Fax: +1 (503) 547 0987

E-Mail (Sales) E-Mail (Support) E-Mail (General Enquiries)

us.sales@ftdichip.com us.support@ftdichip.com us.admin@ftdichip.com

### Branch Office - Shanghai, China

Future Technology Devices International Limited (China) Room 1103, No. 666 West Huaihai Road, Shanghai, 200052 China Tel: +86 21 62351596 Fax: +86 21 62351595

E-mail (Sales) E-mail (Support) E-mail (General Enquiries) cn.sales@ftdichip.com cn.support@ftdichip.com cn.admin@ftdichip.com

#### Web Site

http://ftdichip.com

System and equipment manufacturers and designers are responsible to ensure that their systems, and any Future Technology Devices International Ltd (FTDI) devices incorporated in their systems, meet all applicable safety, regulatory and system-level performance requirements. All application-related information in this document (including application descriptions, suggested FTDI devices and other materials) is provided for reference only. While FTDI has taken care to assure it is accurate, this information is subject to customer confirmation, and FTDI disclaims all liability for system designs and for any applications assistance provided by FTDI. Use of FTDI devices in life support and/or safety applications is entirely at the user's risk, and the user agrees to defend, indemnify and hold harmless FTDI from any and all damages, claims, suits or expense resulting from such use. This document is subject to change without notice. No freedom to use patents or other intellectual property rights is implied by the publication of this document. Neither the whole nor any part of the information contained in, or the product described in this document, may be adapted or reproduced in any material or electronic form without the prior written consent of the copyright holder. Future Technology Devices International Ltd, Unit 1, 2 Seaward Place, Centurion Business Park, Glasgow G41 1HH, United Kingdom. Scotland Registered Company Number: SC136640

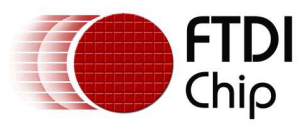

## **Appendix A – References**

### **Document References**

EVE Product Page FT800 Datasheet FT800 Programmers Guide VM800C Datasheet – Credit Card sized development board with FT800 VM800B Datasheet – Bezel-mounted Display with FT800 AN 240 EVE From the Ground Up AN 259 FT800 Example with 8-bit MCU Arduino Sketch IDE Arduino Sketch Language Reference Arduino Hardware Project source code

### **Acronyms and Abbreviations**

| Terms            | Description                      |
|------------------|----------------------------------|
| CS#              | Chip Select                      |
| GND              | Ground                           |
| HMI              | Human-Machine Interface          |
| I <sup>2</sup> C | Inter-Integrated Circuit         |
| INT#             | Interrupt                        |
| LCD              | Liquid Crystal Display           |
| MISO             | Master In / Slave Out            |
| MOSI             | Master Out / Slave In            |
| PD#              | Power Down                       |
| SCLK             | Synchronous Clock                |
| SPI              | Synchronous Peripheral Interface |

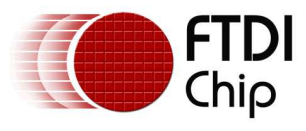

# Appendix B – List of Tables & Figures

### **List of Tables**

| Table 4.1 - Arduino Pin Definitions | . 8 |
|-------------------------------------|-----|
| Table 4.2 - VM800P Pin Definitions  | . 9 |

### **List of Figures**

| Figure 3.1 - Co-Processor Ring Buffer | . 5 |
|---------------------------------------|-----|
| Figure 3.2 - Sketch Program Output    | . 6 |

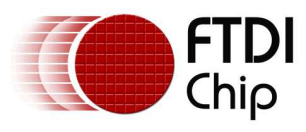

# **Appendix C – Revision History**

| Document Title:         | AN_275 FT800 Example with Arduino |
|-------------------------|-----------------------------------|
| Document Reference No.: | FT_000936                         |
| Clearance No.:          | FTDI# 367                         |
| Product Page:           | http://www.ftdichip.com/EVE.htm   |
| Document Feedback:      | Send Feedback                     |

| Revision | Changes         | Date       |
|----------|-----------------|------------|
| 1.0      | Initial Release | 2013-11-25 |
|          |                 |            |
|          |                 |            |
|          |                 |            |
|          |                 |            |
|          |                 |            |